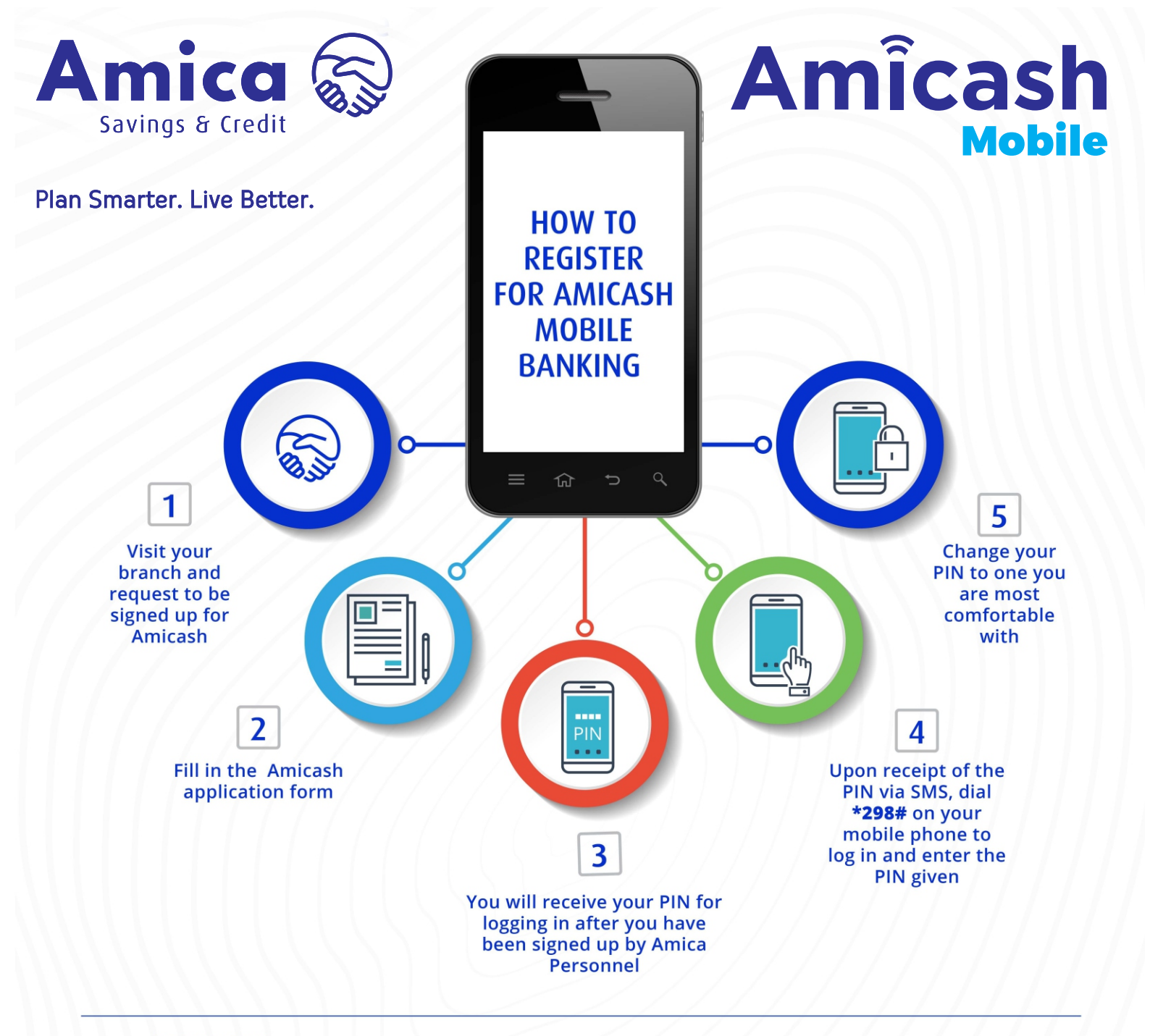

#### **Ensure that:**

- 1. Your ID/Passport number is correct
- 2. Your names appear exactly as your ID/Passport or as per Amica existing data
- Your date of birth is entered correctly e.g. (D/M/Y)
- 4. You give correct mobile phone number

Remember: PIN YAKO, SIRI YAKO

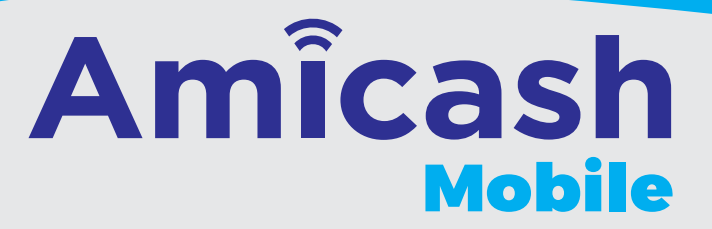

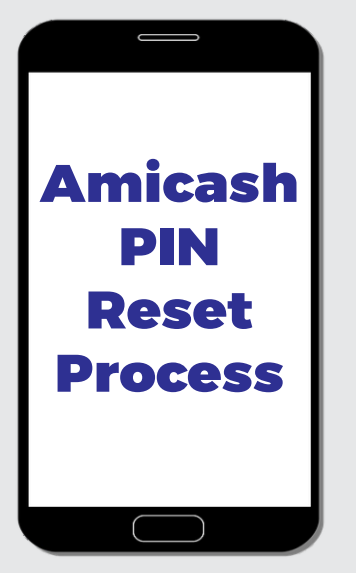

You will receive a one time password which you are required to change within 24 hours.

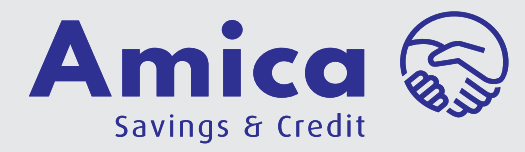

Plan Smarter. Live Better.

Visit your branch and request for PIN reset

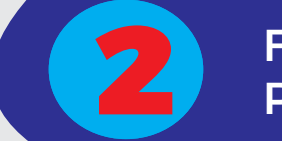

Fill in Amicash PIN reset form

You will receive another PIN for logging in via SMS

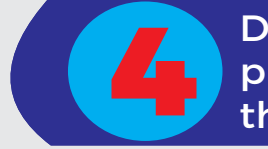

Dial \*298# on your mobile phone to log in and enter the PIN given.

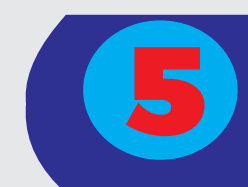

Change your PIN to one you are most comfortable with.

# Amîcash Loan

How to apply for a loan using your Mobile Phone. (For Amicash Registered Members Only)

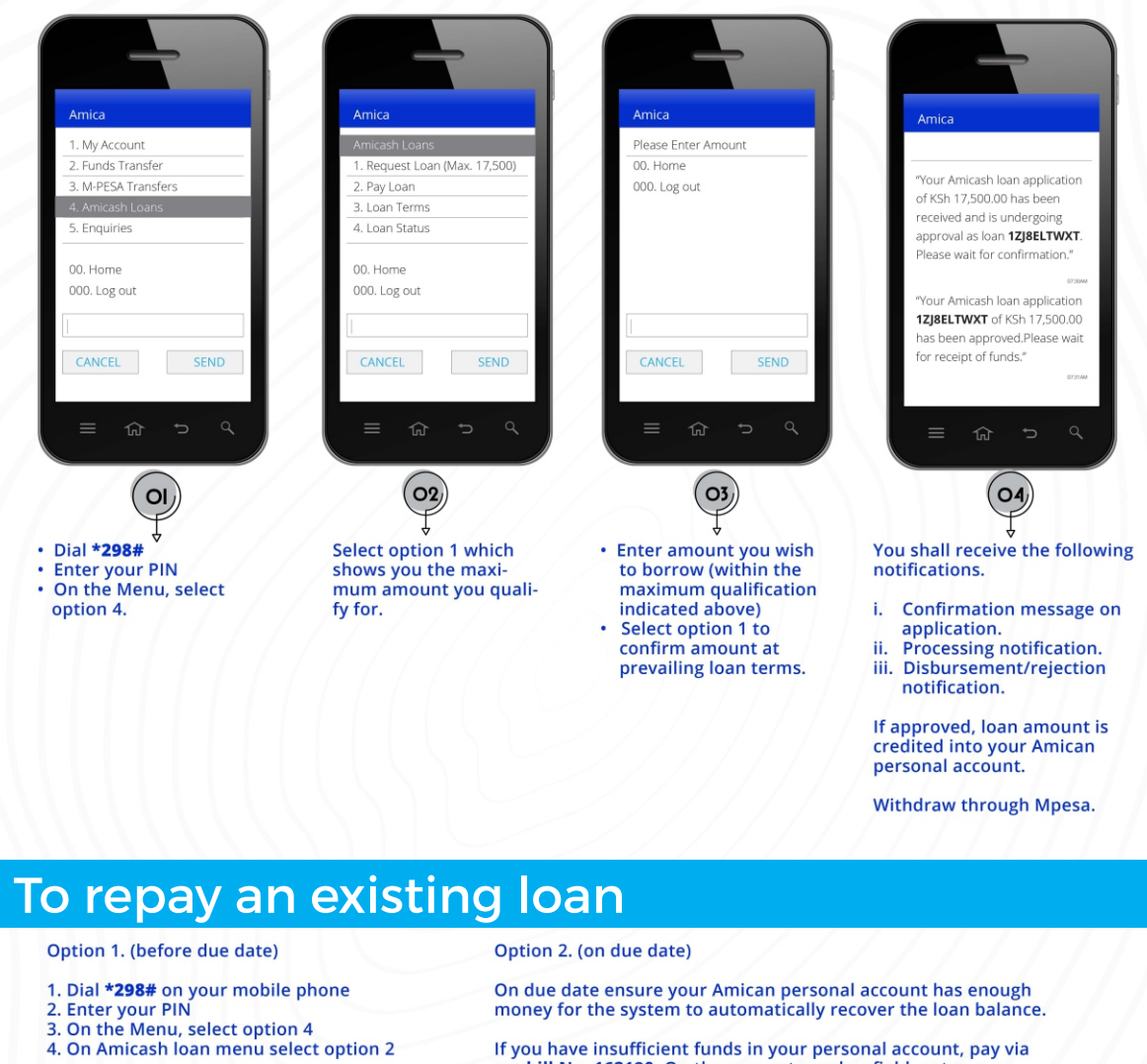

If you have insufficient funds in your personal account, pay vi **paybill No. 162180.** On the account number field, enter your Amican personal Account number and NOT the loan Account

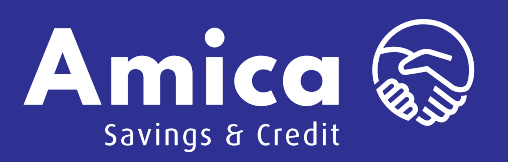

### Plan Smarter. Live Better.

## Amîcash Agency

### HOW TO MAKE A WITHDRAWAL FROM AN AGENT

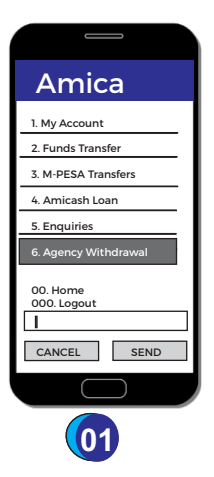

- Dial \*298#
- Enter your PIN
- On the menu select option 6.

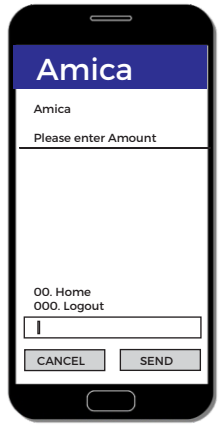

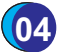

Enter Amount.

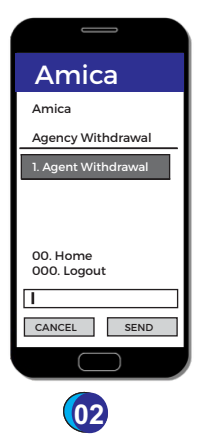

Select option 1 which shows you Agent Withdrawal.

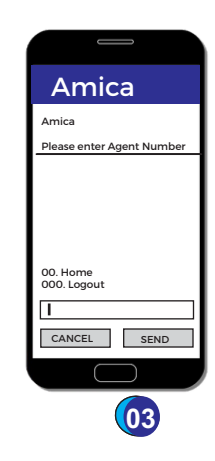

T

Enter Agent Number.

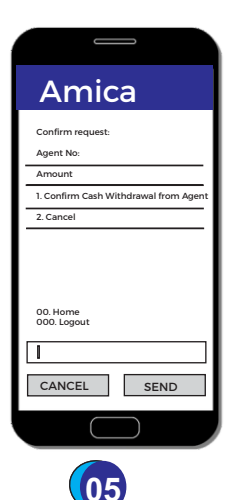

Confirm the Agent Number and Amount you wish to withdraw.

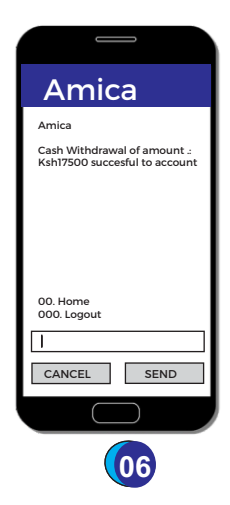

After confirmation, the amount is debited from account and a notification sms is sent to both customer and agent.

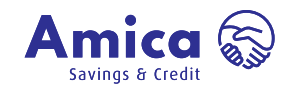

Plan Smarter. Live Better.